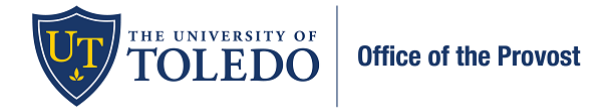

Candidate Submission Documentation – Tenure and/or Promotion

Beginning Fall 2022, an enhanced and optimized review system will be utilized for all faculty reviews. Data will still be integrated from Faculty180, but the movement of this information will occur within the 'Review, Promotion, and Tenure (RPT)' product. Using RPT will result in an improved experience for both the faculty member and the evaluators. To officially submit your information, follow the steps below:

1. Once you log in to Faculty180, select 'Your Packets' in the upper left-hand corner. Then, select the evaluation within the Active section.

| Home                  | Your Packets                                                        |        |               |                       |      |
|-----------------------|---------------------------------------------------------------------|--------|---------------|-----------------------|------|
| Faculty180            | Active                                                              |        |               |                       |      |
| Announcements & Help  | Packet                                                              | Туре   | Status        | Due Date              |      |
| Profile<br>Activities | University of Toledo<br>Tenure and Promotion to Associate Professor | Review | Not Submitted | Case due Sep 22, 2022 | View |
| Evaluations           |                                                                     |        |               |                       |      |

2. Select, 'Packet' and then 'Regenerate' within the Faculty180 Vita section to bring in your updated information. Select 'Regenerate' again.

| )  | 0 Dq | and All O Collapse All                         |           |            |        |
|----|------|------------------------------------------------|-----------|------------|--------|
| 0. | *    | Faculty180 Vita<br>Not Vet Submitted Contexted |           |            | Submit |
|    |      | Title                                          | Getaria   | Actors     |        |
|    |      | StandardCV                                     | Generated | Regenerate |        |

3. Select, 'Packet' and then 'Add' within the Evaluations box. This will allow your previous evaluations that were submitted to Faculty180 to be viewable to your evaluators.

| University of To                  | ledo > Your Packets >                                                                          |                                                             |                                             |      |
|-----------------------------------|------------------------------------------------------------------------------------------------|-------------------------------------------------------------|---------------------------------------------|------|
| Tenur                             | re and Promotion to                                                                            | Associate Professor                                         | Preview Pao                                 | cket |
| Unit<br>University of<br>Overview | Toledo<br>Packet                                                                               | <b>Type</b><br>Review                                       | Candidate Instructions<br>View Instructions |      |
|                                   | Kpand All Collapse All  Faculty180 Vita Not Yet Submitted Unlocked  Title                      | Details                                                     | Submit                                      |      |
|                                   | StandardCV<br>Summer 1989 - Fail 2022                                                          | Generated<br>Jul 8, 2022                                    | Regenerate                                  | _    |
| •                                 | Past Evaluations     Not Yet Submitted Unlocked     Evaluations that were previously submitted | l through Faculty180                                        | Submit 0 of 1<br>Required F                 | iles |
|                                   | Add Past Evaluations from Faculty180 1                                                         | equired, 0 Added<br>ems add All available past evaluations. | Add                                         | ]    |

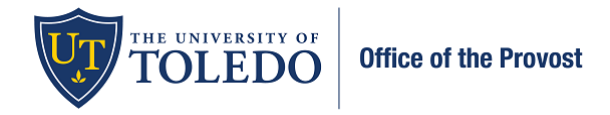

## Candidate Submission Documentation – Tenure and/or Promotion

4. Select the box to the left of 'All' to import all previous evaluations. Once selected, press 'Add'.

## If you do not have any evaluations listed within this section, please skip to step 5.

| Choose Existing Add New File                          |          |  |
|-------------------------------------------------------|----------|--|
| All Materials Packets                                 |          |  |
| Search                                                | Filter   |  |
| I All                                                 | <u>^</u> |  |
| 2017 College Personnel Committee<br>Recommendation    | -        |  |
| 2017 Department Chair Recommendation                  |          |  |
| 2017 Department Personnel Committee<br>Recommendation |          |  |
| 2018 ARPA Review Confirmation                         |          |  |
| 2019 Department/School personnel Committee<br>Review  | •        |  |
|                                                       |          |  |

5. To view your information as it will present to your evaluators, select, 'Preview Packet' in the upper right-hand corner. To return to the previous screen, select the X in the upper right-hand corner.

| University of Toledo > Your Packets > TEST Promotion                 | to Full Professor     | Preview Packet                           |
|----------------------------------------------------------------------|-----------------------|------------------------------------------|
| Unit<br>University of Toledo<br>Overview Packet                      | <b>Type</b><br>Review | Candidate Instructions View Instructions |
| Expand All      Collapse     Faculty180 Vita     Not Yet Submitted U | All                   | Submit                                   |

6. To confirm that your information is complete and ready for review, select 'Fill Out Form,' check 'Confirm,' then 'Save Responses.' Select 'Return to Packet'.

| University of Toledo > Your Packets > Tenure and Promotion to Associate Professor >           |  |  |  |  |
|-----------------------------------------------------------------------------------------------|--|--|--|--|
| Dossier Submission                                                                            |  |  |  |  |
| Elissa Falcone                                                                                |  |  |  |  |
| I confirm that this Dossier is complete, has been updated and is being submitted for review * |  |  |  |  |
| Last Saved on Jul 8, 2022 at 12:59 PM                                                         |  |  |  |  |
| Save Responses Return to Packet                                                               |  |  |  |  |
|                                                                                               |  |  |  |  |

Per the <u>Collective Bargaining Agreement</u> (Article 9.2.3.2), "Members may continue to add to their dossier until five (5) days after evaluation by their Department Chair. Items shall only be added to the dossier with a corresponding cover letter specifically identifying the item(s) and date of addition. Thereafter, the file shall be considered sealed, and all subsequent evaluators shall make their judgments based on the file as presented. All evaluating units have the right

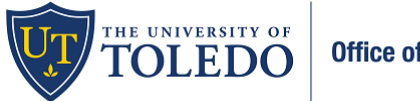

Candidate Submission Documentation – Tenure and/or Promotion

to request in writing to the Member a clarification of dossier contents, but "clarification" shall not require additional documentation or materials to be submitted by the Member.

The system locks your information to editing once submitted, but you can email <u>Faculty180@utoledo.edu</u> to have your information unlocked if within the window noted above.

7. To officially submit your packet for review, check within the box to the left of 'Preview Sections'. And then 'Submit Sections'. On the following box, select 'Yes'.

After submitting, your Department Personnel Committee will receive access to your information. It is acceptable to submit your information prior to the 9/22 deadline, if you would like.

| cket v Sections Submit Sections C Expand A Faculty180 Vita Not Yet Submitted Unlocked Title StandardCV Summer 1989 - Fail 2022 Past Evaluations Not Yet Submitted Unlocked Evaluations that were previously submitted throu Add Past Evaluations from Faculty180 1 require Select the Add button and in the existing items a Title | Il Collapse All  Details  Generated Jul 8, 2022  ugh Faculty180  ed, 1 Added  dd All available past evaluations.                                                                                                    | Activ<br>Reg<br>Prev                                                                                                    | ins<br>enerate<br>riew Submit Req<br>/                                                                                                    | ubmit<br>of 1<br>quired Files                                                                                                    |
|----------------------------------------------------------------------------------------------------|----------------------------------------------------------------------------------------------------|----------------------------------------------------------------------------------------------------|----------------------------------------------------------------------------------------------------|----------------------------------------------------------------------------------------------------|
| Sections Submit Sections C Expand A Faculty180 Vita Not Yet Submitted Unlocked The StandardCV Summer 1989 - Fail 2022 Past Evaluations Not Yet Submitted Unlocked Evaluations that were previously submitted throu Add Past Evaluations from Faculty180 1 require Select the Add button and in the existing items a This           | JI Collapse All                                                                                                    | Activ<br>Reg<br>Prev                                                                                                    | ns<br>enerate<br>riew Submit Reg                                                                                                    | ubmit<br>of 1<br>quired Files                                                                                                    |
| Faculty180 Vita<br>Not Yet Submitted Unlocked<br>The<br>StandardCV<br>Summer 1989 - Fail 2022<br>Past Evaluations<br>Not Yet Submitted Unlocked<br>Evaluations that were previously submitted throu<br>Add Past Evaluations from Faculty180 1 require<br>Select the Add button and in the existing items a<br>This                 | Details<br>Generated<br>Jul 8, 2022<br>ugh Faculty180<br>ed, 1 Added<br>ed All available past evaluations.                                                                                                    | Activ<br>Reg<br>Prev                                                                                                    | ns<br>enerate<br>riew Submit 1 (<br>Reg                                                                                                    | of 1<br>quired Files                                                                                                    |
| Title StandardCV Summer 1989 - Fail 2022 Past Evaluations Not Yet Submitted Unlocked Evaluations that were previously submitted throu Add Past Evaluations from Faculty180 1 require Select the Add button and in the existing items a Title                                                                                       | Details<br>Generated<br>Jul 8, 2022<br>ugh Faculty180<br>ed, 1 Added<br>ed All available past evaluations.                                                                                                    | Activ<br>Reg<br>Prev                                                                                                    | ns<br>enerate<br>riew Submit 1<br>Reg                                                                                                    | Of 1<br>quired Files                                                                                                    |
| StandardCV<br>Summer 1989 - Fail 2022<br>Past Evaluations<br>Not Yet Submitted Unlocked<br>Evaluations that were previously submitted throu<br>Add Past Evaluations from Faculty180 1 require<br>Select the Add button and in the existing items a<br>Title                                                                        | Generated<br>Jul 8, 2022<br>ugh Faculty180<br>ed, 1 Added<br>dd All available past evaluations.                                                                                                    | Reg                                                                                                    | riew Submit 1 Req                                                                                                    | Of 1<br>quired Files<br>Add                                                                                                    |
| Past Evaluations<br>Not Yet Submitted Unlocked<br>Evaluations that were previously submitted throu<br>Add Past Evaluations from Faculty180 1 require<br>Select the Add button and in the existing items a<br>Title                                                                                                    | ugh Faculty180<br>ed, 1 Added<br>dd All available past evaluations.                                                                                                    | Prev                                                                                                    | riew Submit 1 Req                                                                                                    | of 1<br>quired Files                                                                                                    |
| Add Past Evaluations from Faculty180 1 require                                                                                                    | ed, 1 Added<br>dd All available past evaluations.                                                                                                    |                                                                                                    |                                                                                                    | Add                                                                                                    |
| Title                                                                                                    | du Airavailable past evaluations.                                                                                                    |                                                                                                    |                                                                                                    |                                                                                                    |
|                                                                                                    |                                                                                                    | Details                                                                                                    | Actions                                                                                                    |                                                                                                    |
| 2020-2021 Department/School Chair Re                                                                                                    | eview                                                                                                    | Added<br>Jul 8, 2022                                                                                                    | Edit   Remove                                                                                                    |                                                                                                    |
| Candidate Confirmation<br>Submitted Unlocked<br>AAUP Tenure/Tenure-Track Faculty:<br>Please refer to and review the CBA Article 9.<br>College of Medicine/non-AAUP College of Healt<br>Utilize the Rules and Regulation guidelines, uti<br>College of Law faculty:<br>Please refer to and review the College of Law (              | th and Human Services faculty:<br>lize the ATP criteria.<br>CBA Article 9.                                                                                                    |                                                                                                    | Submit 0<br>Req                                                                                                    | Of O<br>quired Files                                                                                                    |
| Dossier Submission 1 required questions,                                                                                                    |                                                                                                    |                                                                                                    | Edit Fo                                                                                                    | orm                                                                                                    |
| Title                                                                                                    |                                                                                                    | Details                                                                                                    | Actions                                                                                                    |                                                                                                    |
| Dossier Submission                                                                                                    |                                                                                                    | Completed<br>Submitted<br>Jul 8, 2022                                                                                                    | Edit                                                                                                    |                                                                                                    |
|                                                                                                    | Candidate Confirmation<br>Submitted Unlocked<br>AAUP Tenure/Tenure-Track Faculty:<br>Please refer to and review the CBA Article 9.<br>College of Medicine/non-AAUP College of Heal<br>Utilize the Rules and Regulation guidelines, uti<br>College of Law faculty:<br>Please refer to and review the College of Law<br>Dossier Submission 1 required questions,<br>Title<br>Dossier Submission | Candidate Confirmation Submitted Unlocked AAUP Tenure/Tenure-Track Faculty: Please refer to and review the CBA Article 9. College of Medicine/non-AAUP College of Health and Human Services faculty: Utilize the Rules and Regulation guidelines, utilize the ATP criteria. College of Law faculty: Please refer to and review the College of Law CBA Article 9. Dossier Submission 1 required questions, Titls Dossier Submission | Candidate Confirmation         Submitted Unlocked         AAUP Tenure/Tenure-Track Faculty:         Please refer to and review the CBA Article 9.         College of Medicine/non-AAUP College of Health and Human Services faculty:         Utilize the Rules and Regulation guidelines, utilize the ATP criteria.         College of Law faculty:         Please refer to and review the College of Law CBA Article 9.         Dossier Submission 1 required questions,         Title       Details         Dossier Submission       Completed Submitted Jul 8, 2022 | Candidate Confirmation     Submit     0       Submitted     Unlocked     Ref       AAUP Tenure/Tenure-Track Faculty:     •     Please refer to and review the CBA Article 9.       College of Medicine/non-AAUP College of Health and Human Services faculty:     •     Utilize the Rules and Regulation guidelines, utilize the ATP criteria.       College of Law faculty:     •     Utilize the Rules and Regulation guidelines, utilize the ATP criteria.       College of Law faculty:     •     Please refer to and review the College of Law CBA Article 9.       Dossier Submission 1 required questions,     Edit Fl       Titls     Details     Actions       Dossier Submission     Completed<br>Jul 8, 2022     Edit |

Each level of the evaluation will share their letters with you through this system. You will have the opportunity to request reconsideration within a five-day window, if desired. <u>If you do not wish to request reconsideration, respond</u> to the evaluator with your confirmation. That will move your packet to the next level.